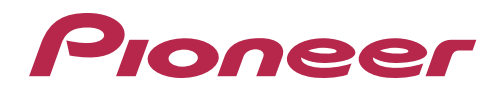

# DJ Controller

"TRAKTOR PRO 2" Settings File Import Guide

# **Before start**

Pioneer provides a settings file exclusively for use with the Native Instruments "TRAKTOR PRO 2" DJ software. TRAKTOR PRO 2 can be controlled from this unit by importing this file.

- A computer on which TRAKTOR PRO 2 is installed is required.
- Not all functions in TRAKTOR PRO 2 are supported. Users should make their own settings as necessary.
- To make additional settings, see "Traktor 2 Application Reference", the TRAKTOR 2 operating manual (PDF file) included with TRAKTOR PRO 2.
- To operate TRAKTOR PRO 2 using this unit's buttons, see the separate "Hardware Diagram for TRAKTOR PRO 2" (PDF file) table of supported functions.

#### **G**eneral **D**isclaimer

- Pioneer will accept no responsibility whatsoever for damages resulting from downloading or installing this settings file. Operation of this settings file is not guaranteed.
- Users should take full responsibility for downloading, installing and using this settings file.
- The specifications of this settings file are subject to change without notice.
- Please note that services regarding this settings file may be terminated without notice.

## Backing up the current settings file

We recommend backing up using the procedure below so that the current settings can be restored if necessary.

 This operation is not necessary for those using TRAKTOR PRO 2 for the first time.

#### 1 Select [File] > [Preferences...].

| STraktor           |       |
|--------------------|-------|
| File View Help     |       |
| Preferences        | a pon |
| Audio Setup        | n FRU |
| Controller Manager |       |
| Exit               |       |
|                    |       |

#### 2 On the [Preferences] window, click [Export].

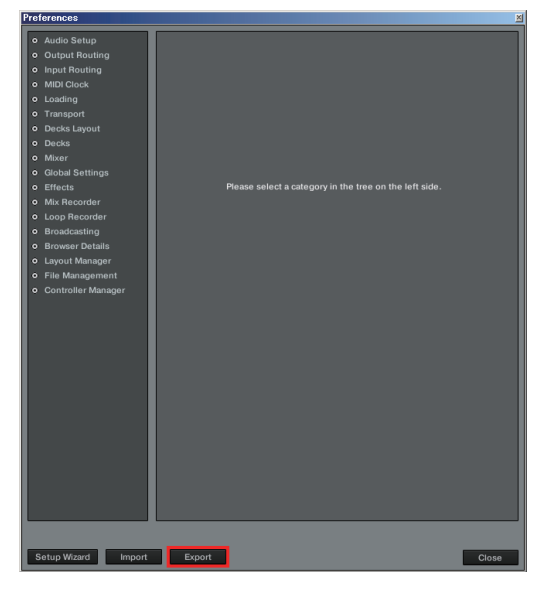

#### 3 Check the items to be backed up, then click [OK].

Give the file an easily identifiable name (e.g.: **BackUp.tsi**) and save it in the desired location.

| $\checkmark$ | Keyboard Mappings              |
|--------------|--------------------------------|
| $\checkmark$ | Controller Mappings            |
| $\checkmark$ | GUI Layout                     |
|              | File Load- And Write-Paths     |
| $\checkmark$ | Favorites                      |
|              | Broadcasting                   |
|              | Audio Device Settings          |
|              | MIDI Clock Settings            |
| $\checkmark$ | Effect Settings                |
| $\checkmark$ | Other Preferences And Settings |

## Importing a settings file

#### Cautions

When another settings file has been imported, this procedure may not operate properly. In this case, delete the imported settings file before performing this operation. For details, see *Deleting the settings file* on page 3.

#### 1 Access the Pioneer support web site (http://www.prodjnet. com/support/), move from the top page to the download page, then download the settings file from the DDJ-ERGO page.

The downloaded file is compressed in ZIP format. Unzip it before starting. — For Windows users

- Right-click the downloaded file and select [**Extract All**]. The unzip wizard appears. Specify the folder in which the file is to be unzipped and unzip (decompress) it.
- For Mac OS X users

Double-click the downloaded ZIP file to unzip it.

- When unzipped, a file named [PIONEER\_DDJ-ERGO\_Vxxx.tsi] is extracted.
  - Depending on the browser you are using, the file may be unzipped automatically. In this case, this unzipping procedure is not necessary.

# 2 Save the [PIONEER\_DDJ-ERGO\_Vxxx.tsi] file downloaded in step 1 in the desired location.

• For Windows

- My Documents¥Native Instruments¥Traktor 2.x.x¥Settings
- For Mac OS X ~/Documents/Native Instruments/Traktor 2.x.x/Settings
- -->Documents/Mative instruments/ fractor 2.x.>Settings

# 3 Connect the DDJ-ERGO and computer using the USB cable, then turn on the DDJ-ERGO's power.

- 4 Launch TRAKTOR PRO 2.
- 5 Select [File] > [Preferences...].

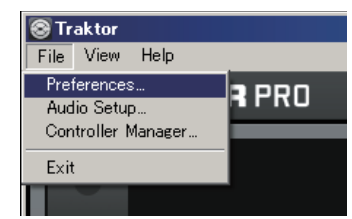

# 6 Click [Import] on the [Preferences] window.

Select the [PIONEER\_DDJ-ERGO\_Vxxx.tsi] file saved in step 2.

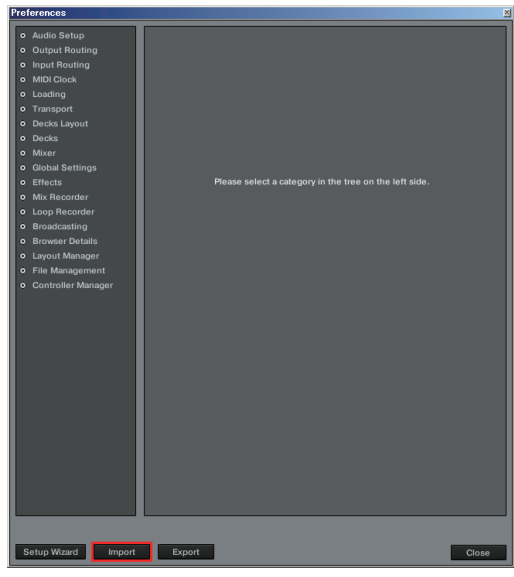

7 Click [OK] to load the MIDI mappings.

| Select Categories to Import    |  |  |  |  |  |  |  |
|--------------------------------|--|--|--|--|--|--|--|
| Select Category                |  |  |  |  |  |  |  |
| Keyboard Mappings              |  |  |  |  |  |  |  |
| Controller Mappings            |  |  |  |  |  |  |  |
| GUI Layout                     |  |  |  |  |  |  |  |
| File Load- And Write-Paths     |  |  |  |  |  |  |  |
| Favorites                      |  |  |  |  |  |  |  |
| Broadcasting                   |  |  |  |  |  |  |  |
| Audio Device Settings          |  |  |  |  |  |  |  |
| MIDI Clock Settings            |  |  |  |  |  |  |  |
| Effect Settings                |  |  |  |  |  |  |  |
| Other Preferences And Settings |  |  |  |  |  |  |  |
|                                |  |  |  |  |  |  |  |
| OK Cancel                      |  |  |  |  |  |  |  |

8 Open [Controller Manager], select [PIONEER\_DDJ-ERGO] at [Device], then set the device corresponding to the DDJ-ERGO at [In-Port] and [Out-Port].

| Audol Setting Audol Setting Audol Setting Mill Cock Lobading Transport Deck Eyrol Deck Eyrol Deck Setting Control of Control of Con                                                                                                    | rreterences                         |                     |           |              |                 | <u>×</u>  |
|----------------------------------------------------------------------------------------------------|-------------------------------------|---------------------|-----------|--------------|-----------------|-----------|
| <ul> <li>0 - Oucle Routing</li> <li>0 - Durpt Routing</li> <li>0 - Durpt Routing</li> <li>1 - Darda</li> <li>1 - Darda</li> <li< th=""><th>Audio Setup</th><th>Device Setup</th><th></th><th></th><th></th><th></th></li<></ul> | Audio Setup                         | Device Setup        |           |              |                 |           |
| <ul> <li>hppt Roung</li> <li>hppt Roung</li> <li>hppt Roung</li> <li>http:// Roung</li> <li>http:// Roung</li> <li< td=""><td>Output Routing</td><td></td><td></td><td></td><td></td><td></td></li<></ul>          | Output Routing                      |                     |           |              |                 |           |
| MOD Glock       Mod dire Tarapot         MOD Glock       Mod dire Tarapot         Dacka       Mod dire Tarapot         Dacka       Mod dire Tarapot         Dacka       Mod dire Tarapot         Dacka       Mod dire Tarapot         Dacka       Mod dire Tarapot         Obeck       Mod dire Tarapot         Obeck       Mod dire Tarapot         Obeck       Mod dire Tarapot         Obeck       Mod met Tarapot         Obeck       Mod met Tarapot         Obeck       Mod met Tarapot         Obeck       Mod met Tarapot         Obeck       Mod met Tarapot         Deck Tarapot       No. Recorder         Brower Details       No. Recorder         Deck Manaponant       Obeck Tarapot         Optimized Menaponant       Add met Context         Mod fieler Contatis       Mod fieler         Tarapot       Controller Menapon         Tarapot       Controller Menapon         Tarapot       Controller Menapon         Tarapot       Controller Menapon         Tarapot       Controller Menapon         Tarapot of Controller       Mod fier Contatis         Mod fier Contatis       Mod fier Contatis                                                                                                    | Input Bouting                       | Device              | PIONEER_  | DDJ-ERGO - G | None            | DJ-ERG 👻  |
| <ul> <li>a mod obcio.</li> <li>b Loading</li> <li>Transport</li> <li>Docks Layout</li> <li>Docks Layout</li> <li>Docks Layout</li> <li>Brows</li> <li>Global Settingi</li> <li>Effects</li> <li>Mick Fray</li> <li>Docks Layout</li> <li>Dock A Tray</li> <li>Dock A Tray</li> <li>Dock A Tray</li> <li>Dock A Tray</li> <li>Dock A Tray</li> <li>Dock B Tray</li> <li>Dock B</li></ul>                                                                                        | <ul> <li>MIDI Clearly</li> </ul>    |                     | Add       | Edit         | DDJ-ERGO M      | IIDI ocus |
| 0       Classing         0       Classing                                                                                                    |                                     |                     |           |              | All Ports       |           |
| 0       Instruction         0       Dack Lapont         0       Dack Lapont         0       Dack Lapont         0       Dack Tay         0       Dack Tay         0       Dack T                                                                                                    | C Loading                           | Modifier State      | 1 0 2     | 0 3 0 4      | 0 5 0 6 0       | 7 0 8 0   |
| 0     Deck       0     Deck       0     Meer       0     Global Settingit       0     Effects       0     Mix Recorder       0     Boackatingit       0     Deck May and Market Management       0     Mix Recorder       0     Boackatingit       0     Deck May and Market Management       0     Deck May and Market Management       0     Deck May and Market Management       0     Deck May and Market Management       0     Deck May and Market Management       0     Deck May and Market Management       0     Deck May and Market Management       0     Deck May and Market Management       0     Deck Management       0     Deck Management <td< td=""><td>• Transport</td><td>Assignment Table</td><td></td><td></td><td></td><td></td></td<>                                                                                                    | • Transport                         | Assignment Table    |           |              |                 |           |
| 0 Deck     Morer     Deck Management     Deck Management     Deck Management       0 Deck     Bit Deck Management     Deck Management     Deck Management       0 Deck Management     Deck Management     Deck Management       0 Deck Management     Deck Management     Deck Management                                                                                                    | Decks Layout                        | Central             | 1/O Assis | ment Mede    | Managed to      | Condi Con |
| Owner     Owner       Global Settingin     Effects       Break     Field Kingen       Nick Recorder     Deck Ring, in Deck B, Toggle Child Note B-1       Log Recorder     Deck Ring, in Deck D, Toggle Child Note B-1       Browcattingin     Deck Ring, in Deck D, Toggle Child Note B-1       Deck Ring, in Deck B, Hold Child Note B-1     Deck Ring, in Deck D, Toggle Child Note B-1       Deck Ring, in Deck B, Hold Child Note B-1     Deck Ring, in Deck B, Hold Child Note B-1       Deck Ring, in Deck B, Hold Child Note CO     Deck C, Hold Child Note CO       Deck Ring, in Deck B, Hold Child Note CO     Deck C, Hold Child Note CO       Deck Ring, in Deck B, Hold Child Note CO     Deck C, Hold Child Note CO       Deck Ring, in Deck B, Hold Child Note CO     Deck C, Hold Child Note CO       Deck Ring, in Deck B, Hold Child Note CO     Deck C, Hold Child Note CO       Comment     Deck C, Hold Child Note CO     Deck C, Hold Child Note CO       Modifier Conditions     Hoddier     Value       Modifier Conditions     Hoddier     Assignment       Interaction Mode     Assignment     Deck Assignment                                                                                                    | Decks                               | Deck Play           | In Deck   | A Togol      | Ch01 Note B-1   | Condi Con |
| O clock Setting:       Deck Rmy in beck C Toggie child Note B-1         O Mich Recorder       Cue in beck D Toggie child Note B-1         O Loop Recorder       Cue in beck D Toggie child Note C O         Broadcasting       Die king monotonic         Broadcasting       Die king monotonic         Code in beck D Hold Child Note C O       Die king monotonic         Broadcasting       Die king monotonic         Code in beck D Hold Child Child Note C O       Die king         Die king monotonic       Die king Michael Child Child Chile Child Chile Child Child Child Child Chile Child Chil                                                                                                    | Mixer                               | Deck Play           | In Deck   | B Toggi      | Ch02.Note.B-1   |           |
| Berded     Mic Recorder     Logo Mic Network     Logo Mic Network     Deck King, in Deck A, Hold, Child Note, B-1     Deck King, in Deck A, Hold, Child Note, B-1     Deck King, in Deck A, Hold, Child Note, B-1     Deck King, in Deck A, Hold, Child Note, B-1     Deck King, in Deck A, Hold, Child Note, B-1     Deck King, in Deck A, Hold, Child Note, B-1     Deck King, in Deck A, Hold, Child Note, B-1     Deck King, in Deck A, Hold, Child Note, B-1     Deck King, in Deck A, Hold, Child Note, B-1     Deck King, in Deck A, Hold, Child Note, B-1     Deck King, in Deck A, Hold, Child Note, B-1     Deck King, in Deck A, Hold, Child Note, B-1     Deck K, Hold, Child Note, B-1     Deck K, Hold, Child Note, B-1                                                                                                    | <ul> <li>Global Settings</li> </ul> | Deck Play           | In Deck   | C Toggl      | Ch03.Note.B-1   |           |
| Or Mit Recorder     Ocae in Deck A. Hold Circl I. Note CO     Loop Recorder     Oracle in Deck B. Hold Circl I. Note CO     Deck D. Hold Circl I. Note CO     Deck D. Hold Circl II. Note CO     Deck D. Hold Circl II. Note CO     Deck D. Hold Circl II. Note CO     Deck D. Hold Circl II. Note CO     Deck D. Hold Circl II. Note CO     Deck D. Hold Circl II. Note CO     Deck D. Hold Circl II. Note CO     Deck D. Hold Circl II. Note CO     Deck D. Hold Circl II. Note Co     Deck D. Hold Circl II. Note Co     Deck D. Hold Circl II.                                                                                                    | <ul> <li>Effects</li> </ul>         | Deck Play           | In Deck   | D Toggl      | e Ch04.Note.B-1 |           |
| Logo Recoder     Boadcatting     Browner Details     Browner Details     Device in Deck B Hold Critica Nets CO     Logo Hanger     File Management     Controller Management     Controller Management     Modifier Conditions     Modifier Conditions     Type of Controller     Interaction Mode     Assignment                                                                                                    | <ul> <li>Mix Recorder</li> </ul>    | Cue                 | In Deck   | A Hold       | Ch01.Note.C0    |           |
| Brower Date Management      Controller Management      Controller Man                                                                                                    | <ul> <li>Loop Recorder</li> </ul>   | Cue                 | In Deck   | B Hold       | Ch02.Note.C0    |           |
| Brower Details     Eucore Totalis     Eucore In Deck D Fold Cride Note CD     Logard Management     Eucore Management     Comment     Madding: Deck D Fold Cride Note CD     Comment     Madding: Deck D Fold Cride Note CD     Comment     Deck D Fold Cride Note CD     Comment     Deck D Fold Cride Note CD     Comment     Deck D Fold Cride Note CD     Comment     Deck D Fold Cride Note CD     Comment     Deck D Fold Cride Note CD     Comment     Deck D Fold Cride Note CD     Comment     Deck D Fold Cride Note CD     Comment     Deck D Fold Cride Note CD     Comment     Deck D Fold Cride Note CD     Comment     Deck D Fold Cride Note CD     Comment     Deck D Fold Cride Note CD     Comment     Deck D Fold Cride Note CD     Comment     Deck D Fold Cride Note CD     Comment     Deck D Fold Cride Note CD     Deck D Fold Cride Note CD     Deck D Fold Cride Note CD     Deck D Fold Cride Note CD     Deck D Fold Cride Note CD     Deck D Fold Cride Note CD     Deck D Fold Cride Note CD     Deck D Fold Cride Note CD     Deck D Fold Cride Note CD     Deck D Fold Cride Note CD     Deck D Fold Cride Note CD     Deck D Fold Cride Note CD     Deck D Fold Cride Note CD     De                                                                                                    | <ul> <li>Broadcasting</li> </ul>    | Cue                 | In Deck   | C Hold       | Ch03.Note.C0    |           |
| o Loyou Manager                                                                                                    | <ul> <li>Browser Details</li> </ul> | Cue                 | In Deck   | D Hold       | Ch04.Note.C0    |           |
| Generative Management     Add Mu Add Out Duplicate Delete     Device Management     Comment     Learn     Comment     Modifier Conditions     Type of Controller     Interaction Mode     Assignment                                                                                                    | <ul> <li>Layout Manager</li> </ul>  |                     |           |              |                 |           |
| Controller Manager         Device Mapping           Laim         Reset           Comment         Modifier           Modifier         Value           Modifier         Value           Modifier         Assignment           Interaction Mode         Assignment                                                                                                    | <ul> <li>File Management</li> </ul> | Add In Add Ou       | at        |              |                 | Delete    |
| Comment         Nepting Datals           Modifier Conditions         Modifier Value           Modifier Conditions         Type of Controller           Interaction Mode         Assignment                                                                                                    | O Controller Manager                | Device Mapping      |           |              |                 |           |
| Comment         Modifier         Value         Modifier         Value           Modifier Conditions         Modifier         Value         Modifier         Value           Type of Controller         Interaction Mode         Assignment         Interaction Mode         Modifier         Value           Setup Wzard         Import         Export         Close         Close                                                                                                    |                                     |                     |           |              |                 | Reset     |
| Megding Details         Modifier Value           Modifier Conditions         Modifier Value           Modifier Conditions         Modifier Value           Type of Controller         Interaction Mode           Interaction Mode         Assignment           Setup Ward         Import         Export         Close                                                                                                    |                                     | Common              |           |              |                 |           |
| Merging Datalis         Modifier         Value         Modifier         Value           Modifier Controller         Interaction Mode         Assignment         Interaction Mode         Assignment         Interaction Mode         Interaction Mode         Interaction                                                                                                    |                                     | Comment             |           |              |                 |           |
| Modifier Conditions         Internet         Internet         Internet           Type of Controller         Internet         Assignment         Internet           Setup Ward         Import         Export         Close                                                                                                    |                                     | Mapping Details     | Modifier  | Value        | Modifier        | Value     |
| Setup Waard         Import         Export         Close                                                                                                    |                                     | Modifier Conditions |           |              |                 |           |
| Type of Controller           Interaction Mode           Assignment           Setup Ward         Import           Export         Close                                                                                                    |                                     | woulder conditions  |           |              |                 |           |
| Setup Waard Import Export Close                                                                                                    |                                     | Type of Controller  |           |              |                 |           |
| Setup Ward Import Export Close                                                                                                    |                                     | Interaction Mode    |           |              | Accionment      |           |
| Setup Ward Import Export Close                                                                                                    |                                     | interaction mode    |           |              | Assignment      |           |
| Setup Ward Import Export Close                                                                                                    |                                     |                     |           |              |                 |           |
| Setup Ward Import Export Close                                                                                                    |                                     |                     |           |              |                 |           |
| Setup Ward Import Export Close                                                                                                    |                                     |                     |           |              |                 |           |
| Setup Waard Import Export Close                                                                                                    |                                     |                     |           |              |                 |           |
| Setup Ward Import Export Close                                                                                                    |                                     |                     |           |              |                 |           |
| Setup Wizard Import Export Close                                                                                                    |                                     |                     |           |              |                 |           |
| Setup Waard Import Export Close                                                                                                    |                                     |                     |           |              |                 |           |
| Setup Wizard Import Export Close                                                                                                    |                                     |                     |           |              |                 |           |
| Setup Wizard Import Export Close                                                                                                    |                                     |                     |           |              |                 |           |
| Setup Wizard Import Export Close                                                                                                    |                                     |                     |           |              |                 |           |
|                                                                                                    | Setup Wizard Import                 | Export              |           |              |                 | Close     |

When using Windows, to use the DDJ-ERGO's exclusive audio driver, open [Audio Setup] and set [Audio Device] to [Pioneer DDJ ASIO].

9 Click [Close].

| <ul> <li>Audo Setup</li> <li>Device Setup</li> <li>Device Setup</li> <li>Device Setup</li> <li>Device Setup</li> <li>Device Setup</li> <li>Device Setup</li> <li>Device Ponters DD-ERG C C</li> <li>DD-ERG DD-ERG DD-ERG DD-ERG DD-ERG CO-ERG CO</li></ul>                                                                                                    | Prei | ferences           |              |            |     |             |          |       |           |         |
|----------------------------------------------------------------------------------------------------|------|--------------------|--------------|------------|-----|-------------|----------|-------|-----------|---------|
| O objet Routing     O objet Routing     Molfiel Cock     Modifier Value     Modifier Value     Modifier                                                                                                    | ۰    | Audio Setup        | Device Setup |            |     |             |          |       |           |         |
| byget Routing     byget Routing     byget R                                                                                                    |      |                    |              |            |     |             |          |       |           | Out-Po  |
| Mich Cock     Lading       Lading     Modifier State       Tamspot       Deck       Deck       Deck       Mice       Control       Deck       Mice       Control       Deck       Deck                                                                                                    |      |                    |              | Device     | PIO | NEER_DDJ-ER | GO - C 🔻 | D     | DJ-ERG 🔻  | DDJ-ER  |
| ading<br>antiport<br>dock Layout<br>code<br>ser<br>ser<br>bed Strings<br>teds<br>x Recorder<br>op Recorder<br>op Recorder<br>code Amagement<br>x Recorder<br>code Amagement<br>Deck Ray<br>the Code Amagement<br>Deck Ray<br>the Code Amagement<br>Record<br>Code<br>the Code Amagement<br>Deck Ray<br>the Code Amagement<br>Record<br>Code<br>Type of Costroller<br>Instruction Mode<br>Assignment<br>Assignment                                                                                                    | M    | DI Clock           |              |            | Add | Ed          | it       | De    |           | Focus   |
| Modifier Controller<br>Modifier Controller<br>Modifier Controller<br>Modifier Controller<br>Modifier Controller<br>Modifier Controller<br>Massignment Modifier Value<br>Modifier Value<br>Modifier Value                                                                                                    | Load |                    |              |            |     |             |          |       |           |         |
| rekt Lagout<br>reks Lagout<br>beir<br>beir<br>Der Kings<br>Terts<br>beir Ress<br>bir Recorder<br>Deck Rey in Deck 4.<br>Deck Rey in Deck 5.<br>Togele Chil Moh B-1<br>Deck Rey in Deck 6.<br>Togele Chil Moh B-1<br>Deck Rey in Deck 6.<br>Deck Rey in Deck 6.<br>Deck Rey in Deck 7.<br>Deck Rey in Deck 7.<br>Deck Rey in Deck 7.<br>Deck Rey in Deck 7.<br>Deck Rey in Deck 7.<br>Deck Rey in Deck 7.<br>Deck Rey in Deck 7.<br>Deck Rey in Deck 7.<br>Deck 7.<br>Deck 7.                                                                                 |      | ansport            | Modif        | lier State | 1 0 | 2 0 3       | 0 4 0    | 5     | 0 6 0     | 7 0     |
| edes sollie High Statement Work Magenet Sollie Kasigement Work Magenet Sollie Kasigement Work Magenet Sollie Kasigement Work Magenet Sollie Kasigement Sollie Kasigement Solli                                                                                                    |      | ecks Lavout        | Assignment T | able       |     |             |          |       |           |         |
| Arr     Deck Ring, in     Deck A     Togde     Child Mote B-1       ball Settings     Deck Ring, in     Deck B     Togde     Child Mote B-1       beck Ring, in     Deck C     Togde     Child Mote B-1       Deck Ring, in     Deck C     Togde     Child Mote B-1       Deck Ring, in     Deck C     Togde     Child Mote B-1       Deck Ring, in     Deck C     Togde     Child Mote B-1       Deck Ring, in     Deck C     Togde     Child Mote B-1       Outer In     Deck A     Togde     Child Mote B-1       Outer In     Deck Ring, in     Deck C     Togde       yout Management     In     Deck C     Hold Child Mote Co       Add In     Add Out     Duplicate     Delet       Modifier Conditions     Incoment     Modifier     Value       Modifier Conditions     Increasion Mode     Assignment                                                                                                    | De   | icks               | Control      |            | 1/0 | Assignment  | Mode     | Марр  | ed to     | Cond1 G |
| All Settings     Deck Play     In     Deck B     Toggle     Ch02.Note.B-1       ch     Recorder     In     Deck Play     In     Deck D     Toggle     Ch02.Note.B-1       ch     Recorder     In     Deck Play     In     Deck D     Toggle     Ch03.Note.B-1       ch     Recorder     In     Deck Play     In     Deck D     Toggle     Ch03.Note.B-1       ch     In     Deck Play     In     Deck D     Toggle     Ch04.Note.C0       ch     In     Deck D     Hold     Ch02.Note.B-1     Deck Play       over Oratida     In     Deck D     Hold     Ch04.Note.C0       over Oratida     In     Deck D     Hold     Ch04.Note.C0       over Oratida     In     Deck D     Hold     Ch04.Note.C0       over Oratida     In     Deck D     Hold     Ch04.Note.C0       over Oratida     In     Deck D     Hold     Ch04.Note.C0       over Oratida     In     Deck D     Hold     Ch04.Note.C0       over Oratida     In     Deck D     Hold     Ch04.Note.C0       over Oratida     In     Deck D     Hold     Ch04.Note.C0       over Oratida     In     Deck D     Hold     Ch04.Note.C0 </td <td>Miv</td> <td>or.</td> <td>Deck Play</td> <td></td> <td>In</td> <td>Deck A</td> <td>Toggle</td> <td>Ch01</td> <td>Note.B-1</td> <td></td>                                                                                                    | Miv  | or.                | Deck Play    |            | In  | Deck A      | Toggle   | Ch01  | Note.B-1  |         |
| Deck Play     In     Deck C     Toggle Ch03 Mote B-1       Recorder     Deck Play     In     Deck D     Toggle Ch03 Mote B-1       Recorder     Deck Play     In     Deck D     Toggle Ch03 Mote B-1       Deck Play     In     Deck A     Hold Ch01 Mote C.0       Deck Play     In     Deck A     Hold Ch01 Mote C.0       Deck Play     In     Deck A     Hold Ch02 Mote C.0       Deck Play     In     Deck A     Hold Ch02 Mote C.0       Cue     In     Deck D     Hold Ch02 Mote C.0       Cue     In     Deck D     Hold Ch04 Mote C.0       Out Management     Deck D     Hold Ch04 Mote C.0       Comment     Deck D     Deck D       Modifier     Controller     Interaction Mode                                                                                                    | Glo  | hal Sattings       | Deck Play    |            |     | Deck B      | Toggle   | Ch02  | Note.B-1  |         |
| Mindbar<br>Mindbar<br>Min | č    | Koolo              | Deck Play    |            |     | Deck C      | Toggle   | Ch03  | Note.B-1  |         |
| A Recorder<br>op Recorder<br>addressting<br>over Potalia<br>Add m Add Out<br>Cue in Deck B. Hold ChO2 Mole CO<br>Cue in Deck B. Hold ChO2 Mole CO<br>Cue in Deck C. Hold ChO3 Mole CO<br>Cue in Deck C. Hold ChO3 Mole CO<br>Cue in Deck CO<br>Cue in Deck C. Hold ChO3 Mole CO<br>Cue in Deck C. Hold ChO3 Mole CO<br>Cue in Deck C. Hold ChO3 Mole CO<br>Cue in Deck C. Hold ChO3 Mole CO<br>Cue in Deck C. Hold ChO3 Mole CO<br>Cue in Deck C. Hold ChO3 Mole CO<br>Cue in Deck C. Hold ChO3 Mole CO<br>Cue in Deck C. Hold ChO3 Mole CO<br>Cue in Deck C. Hold ChO3 Mole CO<br>Cue in Deck C. Hold ChO3 Mole CO<br>Cue in Deck C. Hold                                                                                                    | EII  | ects .             | Deck Play    |            |     | Deck D      | Toggle   | Ch04  | Note.B-1  |         |
| og Recorder<br>og Recorder<br>exelectating<br>owere Details<br>worker Details<br>work Menager<br>Add III Add Out Duplicate<br>Deter<br>Details<br>Details<br>Deta                   | . M  | IX Hecorder        | Cue          |            |     | Deck A      | Hold     | Ch01  | Note.C0   |         |
| exelocating<br>covere Details<br>your Manager<br>Is Manager<br>Is Manager                                                                                                    |      | oop Recorder       | Cue          |            | In  | Deck B      | Hold     | Ch02  | Note.C0   |         |
| Anorez Datalis<br>ayout Minager<br>Ile Managerent<br>Controller Manager<br>Controller Manager<br>Muddifer Conditions<br>Type of Controller<br>Interaction Mode<br>Assignment                                                                                                    | E    |                    | Cue          |            | In  | Deck C      | Hold     | Ch03  | Note.C0   |         |
| Argout Manager<br>In Managener<br>Sontroller Manager<br>Commont<br>Mageling Details<br>Modifier Conditions<br>Type of Controller<br>Interaction Mode                                                                                                    |      | Browser Details    |              |            |     |             | -        | 01104 |           |         |
| Management         Dadies         Duplicate         Duplicate         Desire           Centroller Manager         Desire Manager         Learn         Reserver           Comment         Learn         Reserver         Reserver           Modifier Conditions         Modifier         Value         Modifier         Value           Type of Controller                                                                                                    |      |                    |              | 1          |     |             | _        |       |           |         |
| Controller Manager Device Mapping Learn Comment Mapping Certails Modifier Value Modifier Value Modifier Value Modifier Value Assignment                                                                                                    |      | File Management    | Add In       | Add Ou     | t   |             |          |       | Duplicate | Delet   |
| Comment Mogency Defails Modifier Value Modifier Value Modifier Conditions Type of Controller Interaction Mode Assignment                                                                                                    |      | Controller Manager |              | .9         |     |             |          |       |           |         |
| Mapping Defails         Modifier         Value         Modifier         Value           Modifier Controller                                                                                                    |      |                    | G            | omment     |     |             |          |       |           |         |
| Modifier Conditions                                                                                                    |      |                    | Mapping Deta | ils        | м   | odifier     | Value    |       | Modifier  | Value   |
| Type of Controller                                                                                                    |      |                    | Modifier Co  | nditions   |     |             |          |       |           |         |
| Interaction Mode - Assignment                                                                                                    |      |                    | Type of C    |            |     |             |          |       |           |         |
|                                                                                                    |      |                    | Interacti    | on Mode    |     |             |          |       | ssianment |         |
|                                                                                                    |      |                    |              |            |     |             |          |       |           |         |
|                                                                                                    |      |                    |              |            |     |             |          |       |           |         |
|                                                                                                    |      |                    |              |            | -   | _           |          | -     | _         |         |
|                                                                                                    |      |                    |              |            |     |             |          |       |           |         |
|                                                                                                    |      | etup Wizard Impo   | rt Export    |            |     |             |          |       |           | Clo     |

This completes importing of the settings file.

# **Deleting the settings file**

1 Select [File] > [Controller Manager].

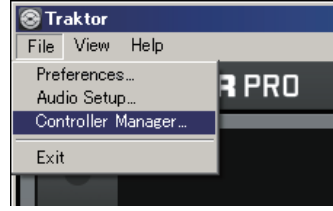

2 From the [Preferences] window, select the device to be deleted from [Device], then execute the [Delete] command from the [Edit...].

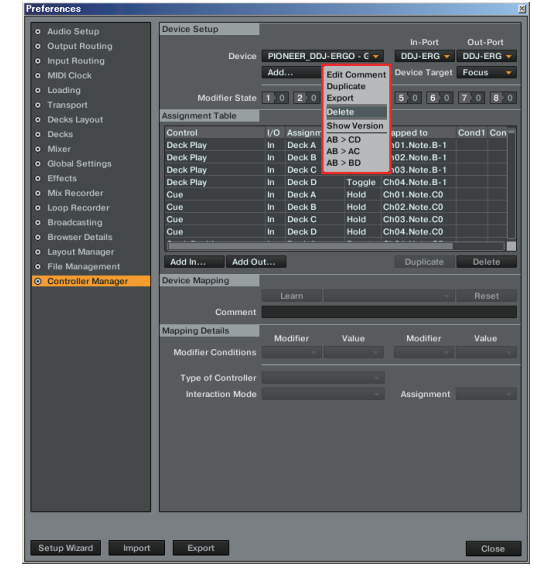

## About trademarks and registered trademarks

- Pioneer is a registered trademark of PIONEER CORPORATION.
- TRAKTOR is a registered trademark of Native Instruments.
- Microsoft<sup>®</sup>, Windows Vista<sup>®</sup>, Windows<sup>®</sup> and Internet Explorer<sup>®</sup> are either registered trademarks or trademarks of Microsoft Corporation in the United States and/or other countries.
- Apple, Macintosh, Mac OS, Safari, iTunes, and Finder are trademarks of Apple Inc., registered in the U.S. and other countries.

#### © 2011 PIONEER CORPORATION.

All rights reserved.

#### PIONEER CORPORATION

1-1, Shin-ogura, Saiwai-ku, Kawasaki-shi, Kanagawa 212-0031, Japan . <DRH1128-A-EN>